## **NVHD IS NOW SCHEDULING:**

Phase 1a: Healthcare Personnel; Medical First Responders; Long-Term Care Residents

Phase 1b: Individuals 65 and older; Residents of Select Congregate Settings

## APPOINTMENTS AVAILABLE IN VAMS ON AND AFTER FEBRUARY 11, 2021 20 Pine Street, Seymour, CT 0643

Step 1. Request enrollment in the Vaccine Administration Management System (VAMS) online at <u>https://dphsubmissions.ct.gov/OnlineVaccine</u>

Step 2. Check your email for an email from <u>no-reply@mail.vams.cdc.gov</u>. Click on the link in the email and create your account. You will be prompted to retrieve a code that will be emailed to you. You will need to create a password – store this in a safe place.

Step 3. Complete your VAMS registration.

Step 4. Schedule your appointment at your chosen vaccine clinic. Search "06483" or "Naugatuck Valley Health District" for NVHD's COVID-19 Vaccine Clinic.

NVHD IS CURRENTLY ADMINISTERING MODERNA VACCINE CALL 203-881-3255 x 108 FOR SCHEDULING ASSISTANCE